## **SPEEDCALL V2 pour version WEB**

- 1. Ouvrir la page WEB <a href="https://www.itineraire.app/login">https://www.itineraire.app/login</a>
- 2. Réinitialiser le mot de passe
- 3. Allez sur la boite mail communiqué à Saniléa *possiblement sur la boite de réception des jetons*, finaliser le nouveau mot de passe (10 caractères minuscule-majuscule-caractères spéciaux et chiffres)
- 4. Retourner sur la page web Renseigner votre identifiant et nouveau mot de passe
- 5. Identifier en V2 cette nouvelle version dans vos favori
- 6. Assurez vous de la réception des propositions des ets ayant migrés, dans le cas contraire appeler le support (si vide ou page blanche)

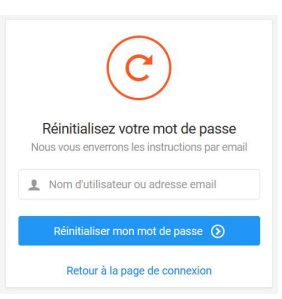

## **SPEEDCALL V2 pour version WEB**

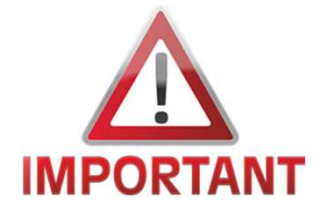

Le temps de la transition vous aurez 2 pages WEB :

- Itinéraire pour les établissements listés dans le mail https://www.itineraire.app/login
- Speedcall pour les autre établissements https://ptc.speedcall.fr/signin

Les API Lomaco - Synovo - Mk2i ne vont plus fonctionner pendant quelques temps avec la nouvelle version, contacter votre éditeur pour la mise à jour de cette fonctionnalité.

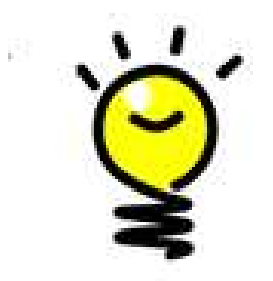

Pour éviter les ruptures **vous pouvez utiliser**, en parallèle un téléphone mobile avec **l'application mobile**. Vous recevrez toutes les propositions sur une entrée unique

SpeedCall Care

esigned for iPad

avec

Après acceptation vous les retrouverez dans vos différentes pages WEB selon les établissements.